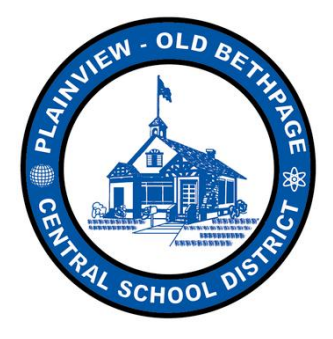

Excellence in Education

# GRADES 2-4 EXTRA-HELP TEACHER INSTRUCTIONAL MANUAL *REVISED 2018 EDITION*

#### **CREATING A TEACHER CALENDAR**

&

**EXTRA-HELP SETUP** 

#### <u>STEP 1:</u>

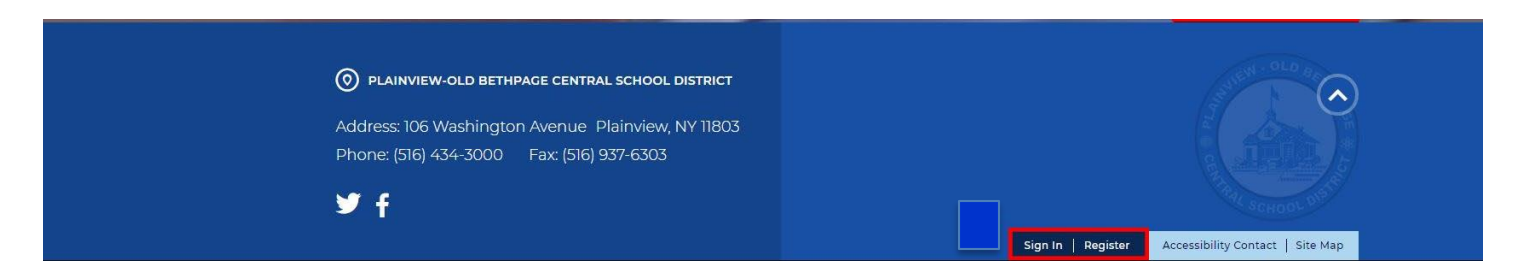

- <u>SIGN-IN</u> to your BLACKBOARD ACCOUNT from the *BOTTOM* of the Plainview-Old Bethpage District homepage (<u>www.pobschools.org</u>)
  - o contact the Website Coordinator if you are unable to sign-in

#### **STEP 2:**

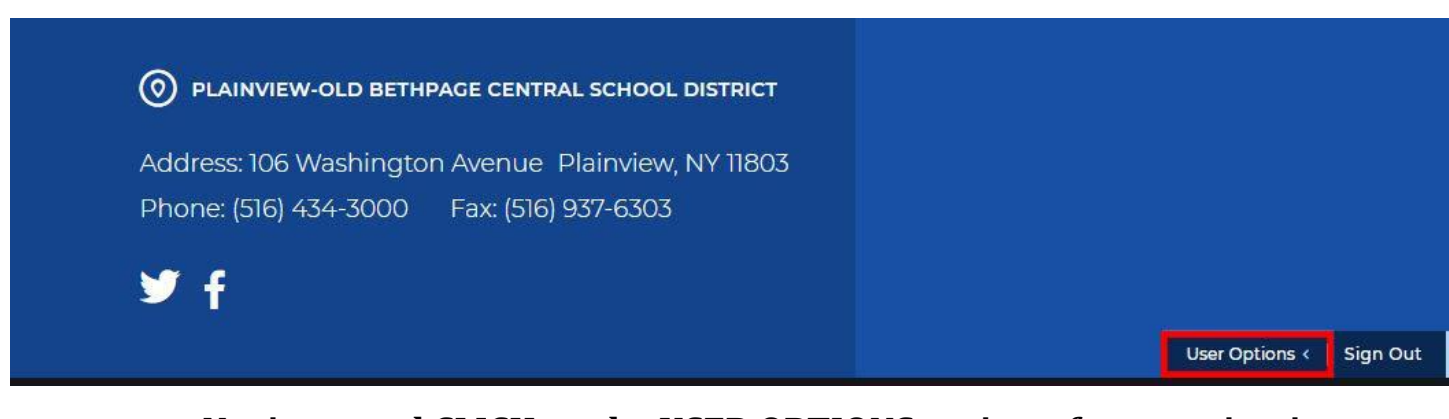

• Navigate and CLICK on the <u>USER OPTIONS</u> option <u>after</u> you sign-in

| Address: 106 Washington Avenue, Diainview, NV 11803 |              |
|-----------------------------------------------------|--------------|
| Phone: (516) 434 3000 Eav: (516) 937 6303           |              |
| Phone. (510) 454-5000 Pax. (510) 557-6505           | Site Manager |
|                                                     | My Account   |

Choose the <u>SITE MANAGER</u> option to proceed

#### <u>STEP 3:</u>

# A) If you <u>ALREADY</u> have a calendar embedded on your teacher webpage; <u>SKIP TO STEP 6</u>

# *B) If you <u>DO NOT</u> have a calendar embedded on your teacher webpage;* <u>CONTINUE TO STEP 4</u>

<u>STEP 4:</u>

| Summary       Tools       Editors & Viewers       Statistics       How do I?         Current Parces       Organize Pages       Recycle Bin       Find Page         Organize Pages       Recycle Bin       Find Page         Rename that page!       Don't like the name you gave to a page or see a typo? No worries—rename it!       Peint Page         Edit Page       Don't like the name you gave to a page or see a typo? No worries—rename it!       Peint Page                                                                                                    | ommon Tools All Tool<br>Photo Gallery<br>Forms & Surveys<br>Files & Folders |
|----------------------------------------------------------------------------------------------------|-----------------------------------------------------------------------------|
| Current Pages       Recycle Bin       Find Page         Now Page       Organize Pages       Recycle Bin       Image         Rename that page!       Image       Image       Image         Edit Page       Don't like the name you gave to a page or see a typo? No worries—rename it!       Image       Image         Image       Image       Image       Image       Image       Image         Image       Image       Image       Image       Image       Image       Image         Image       Image                                                                                                    | Photo Gallery     Forms & Surveys     Files & Folders                       |
| New Page       Organize Pages       Recycle Bin       Find Page         Rename that page!       Image: Image: Im | Photo Gallery Forms & Surveys Files & Folders                               |
| Rename that page!                                                                                                    | Forms & Surveys                                                             |
| Edit Page<br>Page Options<br>Get Link<br>Copy Page                                                                                                    | Files & Folders                                                             |
| Edit Page<br>Don't like the name you gave to a page or see a<br>typo? No worries— <u>rename it1</u><br>Pei<br>The<br>Tot                                                                                                    |                                                                             |
| Tot                                                                                                    | ending Comments All Comments                                                |
| Tot                                                                                                    |                                                                             |
| Learn more about this area.<br>Access our library of video tutorials, help<br>articles, and other resources.                                                                                                    | 1                                                                           |

• Click on the <u>NEW PAGE</u> button to create a new calendar

## <u>STEP 5:</u>

| tors<br>Vile | will see this page name in your navigation.<br><b>ey Calendar</b>                                                                              |
|--------------|----------------------------------------------------------------------------------------------------|
| 1            | Blank Page<br>This page type is a blank canvas, with a single column layout and no apps included.                                              |
| 2            | Blog<br>This page type is useful for such things as facilitating cooperative learning experiences and<br>promoting communication with parents. |
| 1            | Book List<br>This page type is useful for displaying recommended or required books.                                                            |
| -            | Calendar<br>A calendar can be used for such things as homework, sport schedules, field trips and<br>conferences.                               |
| -            | Department Homepage<br>This page type allows simple creation of a department homepage.                                                         |
| P            | File Library<br>This page type is useful for policies, forms, software updates and art projects.                                               |
|              | Multimedia Gallery                                                                                                    |

- Choose the <u>CALENDAR</u> option as the <u>type</u> of page, and name it appropriately
  - o CLICK <u>SAVE & CONTINUE</u> when completed

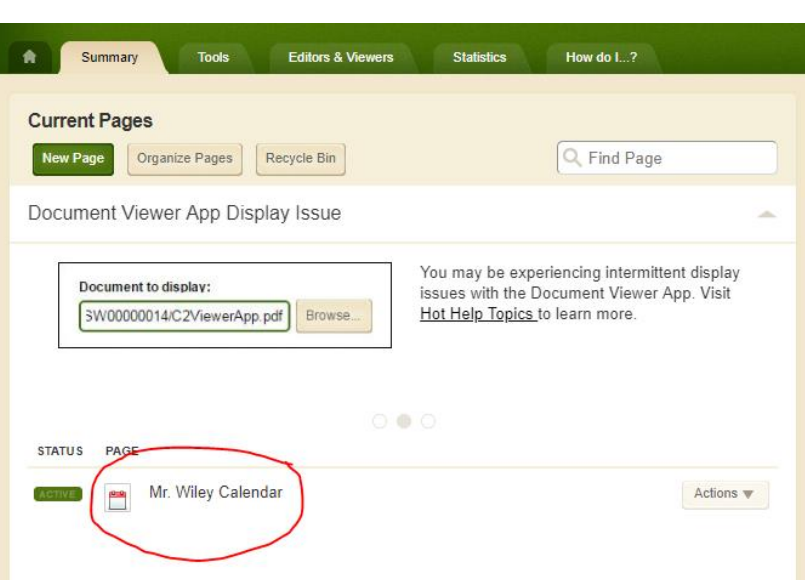

## <u>STEP 6:</u>

• Click on your '*Summary Page*' tab and choose <u>YOUR CALENDAR NAME</u> to <u>ADD</u> your first event

# <u>STEP 7:</u>

| n x 🖉 Plaim x 🖉 Plaim x 🖉 Plaim x 🕼 Acco: x 💭 GC U x 📮 2018 x 🌾 Jimm x 🌾 Plaim x 🌾 Plaim x 🖉 Plaim x 🖉 Plaim x 🖉 Plaim x 🖉 Plaim x 🖉 Plaim x 🖉 Plaim x 🖉 Plaim x x | 2018 ×        | 🔲 Buildi 🗙  | (d) Webs > | G spark                   | ×\         | 890 -     | o ×             |
|----------------------------------------------------------------------------------------------------|---------------|-------------|------------|---------------------------|------------|-----------|-----------------|
| s://www.pobschools.org/cms/Workspace/Section/Section.aspx?DomainID=794                                                                                             |               |             |            | ት 🖪 🍐                     | P 🙈 🛛      | G 🏃       | 🖸 🥝 E           |
| Email 💿 POB Art 🗅 🔗 MLP 👸 🧕 POB Email 🢽 IC 🛚 At Dept. 🗅 AIE BOCES 👤 POB APP 🍐 🖪 🥪 MLP 🗅 ASA 🧍 SoloChair 💿 👖 🧮 🕨 🗿 Telemet                                          | ryTV 📘 WeVide | o 🧒 edDati  | Bb Main G  | allery Bb Aco             | ent Image  |           | Other bookmarks |
| Mr. Wiley Calendar<br>Last edited by Ben Wiley on September 12, 2017.                                                                                              |               |             |            |                           |            |           |                 |
| Calendar June 2                                                                                                    |               | Apps        |            |                           |            | Layout    |                 |
|                                                                                                    | Create New    |             |            |                           |            |           | ^               |
| When viewing the website, your to re will display here.                                                                                                    | Q Find.       |             |            |                           |            |           |                 |
|                                                                                                    | Alumni        | Announce_   | Articles   | Assignment                | Blog       | Book List | Calendar        |
|                                                                                                    | Content       | Directions  | Divider    | Document                  | Embed Code | Events    | Files           |
|                                                                                                    | Google Folder | T           | Headlines  | Image                     | Minibase   | ۲<br>MMG  | Podcast         |
|                                                                                                    | Shortcuts     | Q=<br>Staff | Table      | J <sup>o</sup><br>Teacher | Twitter    | Videos    |                 |
|                                                                                                    |               |             |            |                           |            |           |                 |

• *Hover* over the gray Calendar App box and click on the <u>PENCIL EDIT ICON</u>

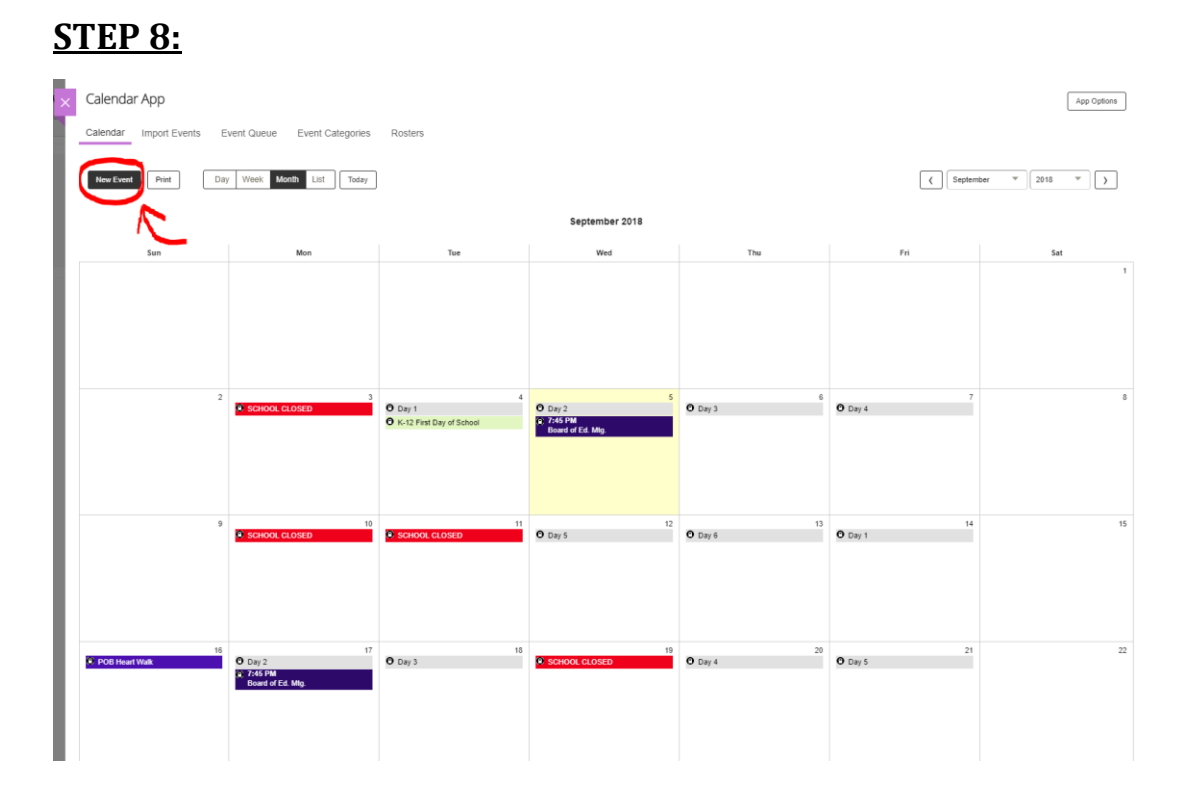

• CLICK <u>NEW EVENT</u> to create an <u>EXTRA HELP</u> session

- Parents will be able to view and register for these sessions

# \* <u>DO NOT CLICK SAVE</u> UNTIL ALL TABS ARE COMPLETED, <u>STEPS 9-13</u> \*

| ΞΞ    | ΕΞ         | ∃ <      | > 🦻 |
|-------|------------|----------|-----|
| 12m - | 12 <b></b> | <u> </u> |     |
|       |            |          |     |
|       |            |          |     |
|       |            |          |     |
|       |            |          |     |
|       |            |          |     |

- a) Name your Extra Help session w/ DATE
- b) Choose your Tuesday START DATE & END DATE (these will be the same)
- c) Choose your START TIME- 8:35 a.m.
- d) Choose your END TIME- 9:10 a.m.
- e) Complete the <u>description field</u> with a custom message

#### STEP 10: Registration

|                                          |                                    |                      |                                 |                                | >  |
|------------------------------------------|------------------------------------|----------------------|---------------------------------|--------------------------------|----|
| New Event                                |                                    |                      |                                 |                                |    |
| * Event Title:                           |                                    |                      |                                 |                                |    |
| Wiley Extra Help: 10/0                   | )2/18                              |                      |                                 |                                |    |
| Event Recurrence                         | Registration Location              | Contact              | Post to Calendars               | Viewers                        |    |
| If you want, you can make your even      | nt registered, set the maximum nur | nber of seats, set a | a last day to register, and add | I custom registration question | S. |
| * Maximum Number of Seats <mark>1</mark> | 0                                  |                      |                                 |                                |    |
| Last Day to Register                     | _                                  |                      |                                 |                                |    |
| 09/30/2018                               |                                    |                      |                                 |                                |    |
| mm/dd/yyyy                               |                                    |                      |                                 |                                |    |
| all days before the e                    | event                              |                      |                                 |                                |    |
| Registration Questions                   | 2                                  |                      |                                 |                                |    |
| Custom Question                          | -                                  |                      |                                 |                                |    |
| Add Question                             |                                    |                      |                                 |                                |    |
| Question Typ                             | e Actions                          |                      |                                 |                                |    |
| What do you need help with?Choi          | ce Edit Delete                     |                      |                                 |                                |    |
| What do you need hep ware one            |                                    |                      |                                 |                                |    |
| Save Cancel Creat                        | e E-Alert                          |                      |                                 |                                |    |

- a) **<u>TURN ON</u>** registration for this event (check the box)
- b) Enter maximum number of seats: 10
- c) Choose <u>LAST DAY</u> to register: <u>SUNDAY prior to TUESDAY extra-help</u>
- d) ADD QUESTION
  - a. Choose Custom Question
  - b. Add Question Need for extra help:
  - c. Choose Question Type: <u>CHOICE</u>
    - <mark>i. READING</mark>
    - ii. WRITING
    - <mark>iii. MATH</mark>

### STEP 11:

|                  |                         |              |          |         |                   |         | $\times$ |
|------------------|-------------------------|--------------|----------|---------|-------------------|---------|----------|
| New Event        |                         |              |          |         |                   |         |          |
| Event Title:     |                         |              |          |         |                   |         |          |
| Wiley Ex         | tra Help: 10/0          | 02/18        |          |         |                   |         |          |
| Event            | Recurrence              | Registration | Location | Contact | Post to Calendars | Viewers |          |
| lf you want, you | ı can enter location in | formation.   |          |         |                   |         |          |
| Location Nar     | ne:                     |              |          |         |                   |         |          |
| MMS B21          |                         |              |          |         |                   |         |          |
| Address:         |                         |              |          |         |                   |         |          |
|                  |                         |              |          |         |                   |         |          |
| City, State, Z   | p Code                  |              |          |         |                   |         |          |
|                  |                         |              |          |         |                   |         |          |
|                  |                         |              |          |         |                   |         |          |
| Save             | Cancel Creat            | e E-Alert    |          |         |                   |         |          |

- Complete the <u>LOCATION NAME</u> for your extra-help session
  - School & Room Number
- **STEP 12:**

| New Event         |                     |                        |                 |                  |                           |         |
|-------------------|---------------------|------------------------|-----------------|------------------|---------------------------|---------|
| Event Title:      |                     |                        |                 |                  |                           |         |
| Wiley Ext         | ra Help: 10/0       | 2/18                   |                 |                  |                           |         |
| Event             | Recurrence          | Registration           | Location        | Contact          | Post to Calendars         | Viewers |
| Enter a contact r | name and email addi | ress. If you want, you | can enter a web | osite address an | d a contact phone number. |         |
|                   |                     |                        |                 |                  |                           |         |
| Web Address:      |                     |                        |                 |                  |                           |         |
|                   |                     |                        |                 |                  |                           |         |
| Ben Wiley         | :                   |                        |                 |                  |                           |         |
| Email:            |                     |                        |                 |                  |                           |         |
| bwiley@pob        | schools.org         |                        |                 |                  |                           |         |
| Phone:            |                     |                        |                 |                  |                           |         |
|                   |                     |                        |                 |                  |                           |         |
|                   |                     |                        |                 |                  |                           |         |
| Save              | ancel               | e E-Alert              |                 |                  |                           |         |

- Complete the following boxes:
  - o <u>CONTACT NAME</u>
  - o <u>EMAIL</u>

### **STEP 13:**

## - CLICK <u>SAVE</u> TO CONTINUE

- If you made a mistake, and saved prematurely, choose your extra-help session on your calendar and choose <u>EDIT</u>

#### Additional Information:

- Once your extra-help session(s) are LIVE on YOUR calendar (each teacher has their own calendar), parents will be able to visit YOUR webpage and view YOUR calendar to REGISTER
- Parents CANNOT view your extra-help roster, it is private (they only see information they input)
- Once a parent registers for your extra help, you should receive an automated email to notify you
- If you notice a parent is registering their child for extra-help unnecessarily, you have the option of removing him/her from your roster
- Each week, this process will need to be repeated for your NEXT extra-help session
  - <u>Complete each Tuesday for the following Tuesday</u>

If you have any additional questions or concerns, please contact your building computer aide or instructional technology coach for assistance